# QUICK CARD

## FiberComplete/-PRO: IL/ORL, Distance & Bidirectional OTDR Measurement

The following procedure outlines how to use FiberComplete/-PRO to fully qualify a fiber link: bidirectional IL, bidirectional ORL, length/distance and OTDR.

These measurements are performed to ensure that the fiber link meets performance levels that support network equipment (transmitter/receiver) specifications.

Please read the entire procedure BEFORE starting.

### INSPECT AND CLEAN CONNECTORS

Before connecting a fiber into a test module, inspect and clean the module bulkhead and the fiber jumper connectors.

- Use standard single fiber test cords.
- Use video inspection scope / probe to inspect connector endfaces for dirt and/or damage. Inspect ALL connectors including bulkheads and test ports.

CONNECT AND TURN BOTH UNITS ON

Connect a fiber jumper to the main module port of each product.

Press the ON/OFF hard key to turn both units on and wait the completion of auto-test (~ 45 seconds).

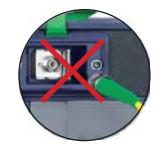

### ACTIVATE THE FIBERCOMPLETE FUNCTION ON BOTH PRODUCTS

Press the **HOME** hard key and select the icon FiberComplete (FCOMP) or FiberCompletePRO (FCOMP-PRO)

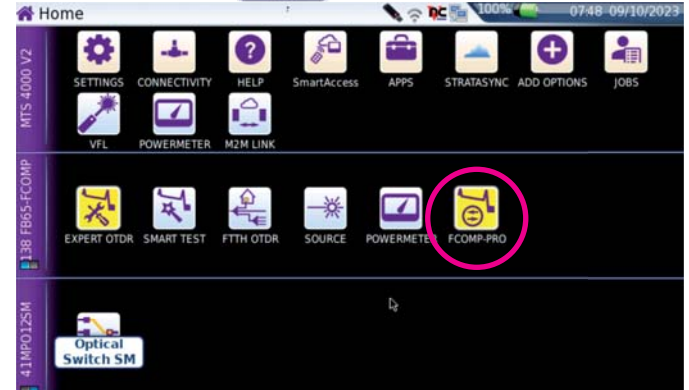

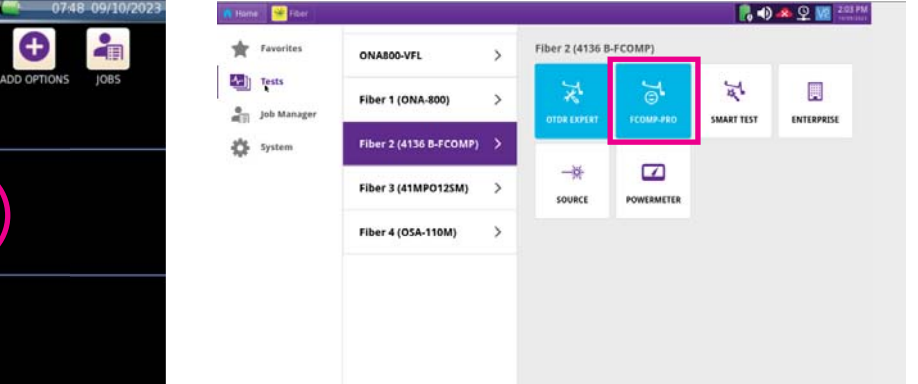

#### PERFORM THE REFERENCES

The references are valid for all fibers that will be tested during the day with the same test cords (TC). The TC should not be disconnected from the main module's port, otherwise a new <sup>2</sup> reference will need to be performed.

## 2000 / 4000V2 / ONA-800 Handheld Network Tester VI. Software version > V25.xx

## **QUICK CARD**

The Power Meter option is mandatory.

Each test equipment must set its own references and conform to the following process:

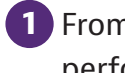

1 From the results page, press **References** > perform references on each unit.

key and follow the step by step instructions to

**2** Choose **Loopback** for your loss referencing method.

The loopback referencing is used when the two units are at different location. After clicking on **Loopback**, the wizard will guide you through two steps:

3 The loss and ORL reference is used for loss and ORL testing. Connect the TC from the module port to the mainframe powermeter and press **Ok** to start referencing.

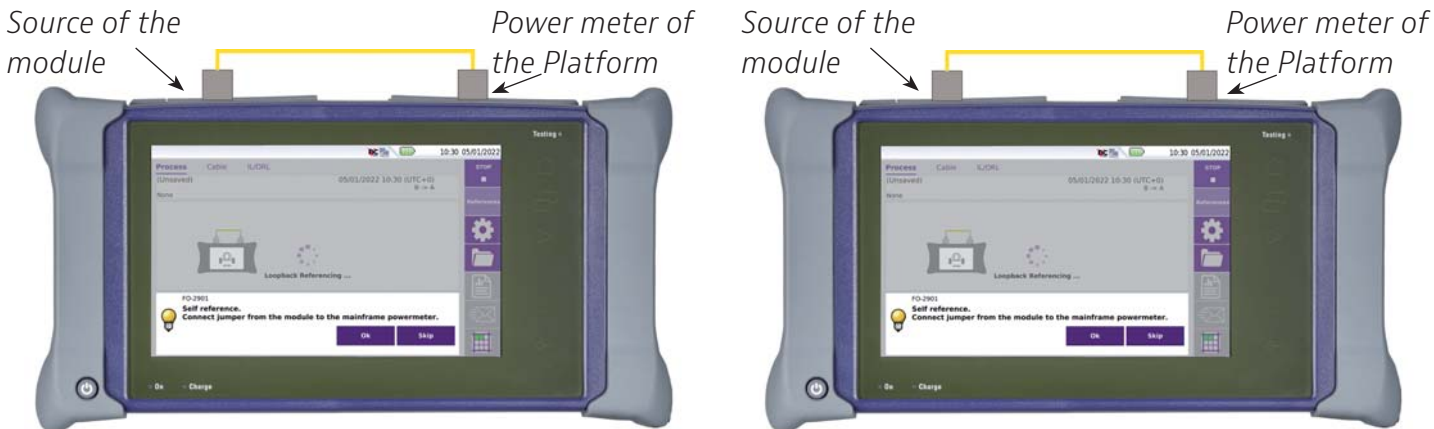

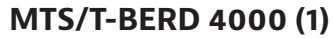

MTS/T-BERD 4000 (2)

The reference values are stored and displayed at the end

4 The zero ORL reference is necessary for ORL testing. Once the self reference measurement has been carried out, the Zero ORL adjustment can be performed

Connect the TC to the non-reflective termination via a mating sleeve/bulkhead adapter. If you don't have a non-reflective termination, a mandrel can be used.

Press **Ok** to start referencing.

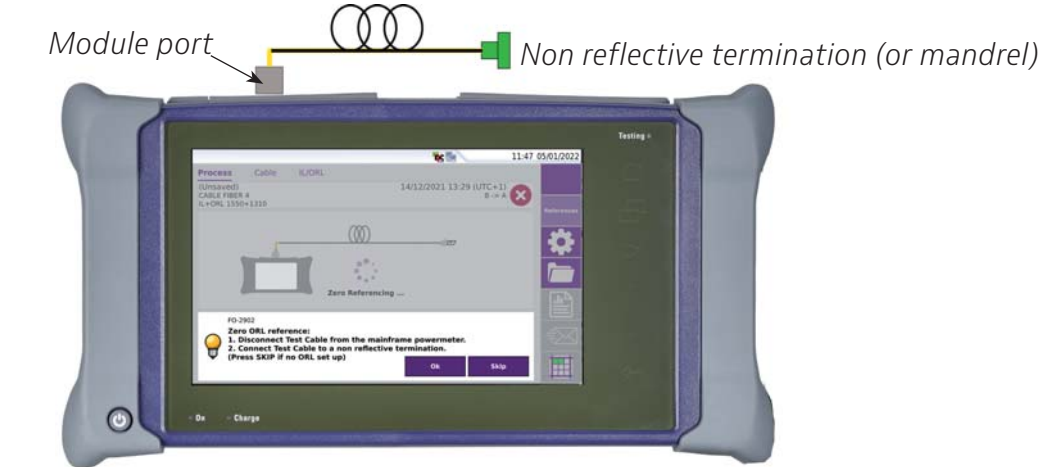

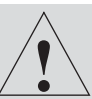

Non-reflective terminations (part of the kit) are mandatory when bend insensitive test cords and/or PC connectors are used.

Software version > V25.xx

# **QUICK CARD**

CONFIGURING THE LOCAL PLATFORM TO PERFORM THE MEASUREMENT

1 Tap the Setup soft key

1 Press Load Configuration key Load Configuration and select the pre-defined configuration file. Or

Edit your configuration by following the next steps

| General     | 1. <u>Test Cables</u>                  | <ul> <li>Adjust the Launch Cable / Receive Cable (if not done via the shortcuts in Process view)</li> <li>Adjust the Distance Unit accordingly</li> </ul>                                                                                                    | Test Cables         Launch Cable       Image: Comparison of the second second secon |  |  |  |  |  |
|-------------|----------------------------------------|----------------------------------------------------------------------------------------------------|----------------------------------------------------------------------------------------------------|--|--|--|--|--|
|             |                                        |                                                                                                    | Distance Unit meter                                                                                                    |  |  |  |  |  |
|             | 2. <u>IL/ORL</u><br><u>Acquisition</u> | <ul> <li>IL/ORL Measurement: IL/ORL Bidir (recommended)</li> <li>Laser: 1310/1550 nm.</li> <li>Fault Finder: No (recommended)</li> </ul>                                                                                                    |                                                                                                    |  |  |  |  |  |
|             | 3. <u>OTDR</u><br><u>Acquisition</u>   | <ul> <li>None</li> <li>Unidir: to perform OTDR from the local to the remote</li> </ul>                                                                                                    | Measurement sequence       IL/ORL (CW mode)       OTDR       IL/ORL Bidir       Total Finder   No                                                                                                    |  |  |  |  |  |
| Acquisition |                                        | <ul> <li>Loopback (when license installed)</li> <li>TrueBIDIR (when license installed):<br/>Recommended: performs OTDR in both</li> </ul>                                                                                                    | Laser           IL/ORL (CW<br>mode)         1310 nm         1550 nm         1625 nm           OTDR         1310 nm         1550 nm         1625 nm                                                                                                    |  |  |  |  |  |
|             |                                        | directions, analyzes & harmonizes events<br>from both directions, calculates the average<br>loss and worst reflectance of each event, displays results and stored files on<br>the Local unit.                                                                                     |                                                                                                    |  |  |  |  |  |
|             | - Acquisition<br>Mode                  | <ul> <li>Auto: Recommended</li> <li>Manual: select Pulse &amp; Acq. time</li> <li>Expert OTDR: the OTDR set up is entirely done in Expert OTDR application for a maximum user customization</li> <li>Laser: 1310/1550 nm or All to enable bend detection with the OTDR</li> </ul> |                                                                                                    |  |  |  |  |  |
| Advanced    | 4. <u>Advanced</u>                     | - Table view: Fiber (recommended)                                                                                                    | Table View Fiber Cable                                                                                                    |  |  |  |  |  |

# 2000 / 4000V2 / ONA-800 Handheld Network Tester VI.VI

Software version > V25.xx

## QUICK CARD

|        | 5. <u>Alarms</u> |                                                                    | VLink ORL (CW Mode)                                                                                             |  |  |  |  |
|--------|------------------|--------------------------------------------------------------------|----------------------------------------------------------------------------------------------------|--|--|--|--|
| Alarms |                  |                                                                    | Thresholds V Default V                                                                                          |  |  |  |  |
|        |                  | - IL/ORL Threshold: Default (recommended)                          | 1310nm > 27.0 dB 1490nm > 27.0 dB                                                                               |  |  |  |  |
|        |                  |                                                                    | 1550nm > 27.0 dB 1625nm > 27.0 dB                                                                               |  |  |  |  |
|        |                  | OTDR Alarm Threshold: Default                                      | 1650nm > 27.0 dB                                                                                                |  |  |  |  |
|        |                  | (Recommended)                                                      | > Link Length                                                                                                   |  |  |  |  |
|        |                  |                                                                    | ♦ OTDR                                                                                                    |  |  |  |  |
|        |                  |                                                                    | Alarm Level None Fail Warning                                                                                   |  |  |  |  |
|        |                  | -                                                                  | Thresholds Default                                                                                              |  |  |  |  |
|        |                  | Enter the appropriate information:                                 |                                                                                                    |  |  |  |  |
|        |                  | - Technician Id                                                    |                                                                                                    |  |  |  |  |
|        | 6. <u>Link</u>   | - Job ID                                                           | Technician Id Job ID                                                                                            |  |  |  |  |
|        |                  | <ul> <li>Location A and Location B (here you can</li> </ul>        |                                                                                                    |  |  |  |  |
|        |                  | name each location)                                                | Location A Loc A Location B Loc B                                                                               |  |  |  |  |
|        |                  | - Direction (one unit should say A to B and                        | Extremities No                                                                                                  |  |  |  |  |
|        |                  | the other should say B to A)                                       | are different                                                                                                   |  |  |  |  |
| ¥      |                  | <ul> <li>Extremity are different: No</li> </ul>                    | Cable Id Cable                                                                                                  |  |  |  |  |
| =      |                  | (recommended)                                                      | Fiber Id fiberloopback                                                                                          |  |  |  |  |
|        |                  | - Cable Id                                                         | Change Fiber No                                                                                                 |  |  |  |  |
|        |                  | - Fiber ID                                                         |                                                                                                    |  |  |  |  |
|        |                  | - Fiber Number                                                     |                                                                                                    |  |  |  |  |
|        |                  | <ul> <li>Change Fiber Number : Increment</li> </ul>                |                                                                                                    |  |  |  |  |
|        |                  | (recommended)                                                      |                                                                                                    |  |  |  |  |
|        | 7. <u>Files</u>  | <ul> <li>File(s) save in: configure the directory where</li> </ul> | File(s) save in: disk/loopback/                                                                                 |  |  |  |  |
|        |                  | all results will be stored                                         | Directory: disk/loopback/                                                                                       |  |  |  |  |
|        |                  | <ul> <li>Filenaming: configure per convention</li> </ul>           | Filenaming [Fiber_Id][Fiber_] Default                                                                           |  |  |  |  |
|        |                  | <ul> <li>Type: All results.fcpro (not changeable) and</li> </ul>   | Filename: fiberloopback002                                                                                      |  |  |  |  |
| Ś      |                  | Single Trace.sor (recommended to get .sor &                        | Type Single Trace .sor All results .fcpro                                                                       |  |  |  |  |
| File   |                  | .msor files)                                                       | Report <b>V</b> PDF <b>V</b> JSON <b>V</b> TXT                                                                  |  |  |  |  |
|        |                  | <ul> <li>Report: configure the report format</li> </ul>            | Comment                                                                                                    |  |  |  |  |
|        |                  | selection (.pdf; .json;)                                           | Auto Save No                                                                                                    |  |  |  |  |
|        |                  | <ul> <li>Comment: fill as needed</li> </ul>                        | A consistent and a second second second second second second second second second second second second second s |  |  |  |  |

## PERFORMING THE MEASUREMENT

As soon as the remote unit is connected to the fiber, the local unit detects it (and vice-versa).

1 Press Start

– preferably from **Process** view.

At START, the set up is automatically transferred to the other unit. Only the unit initiating the START will perform the bi-directional OTDR (with TrueBIDIR SW option) analysis and save all results and reports for each fiber.

## QUICK CARD

- **2** Once the tests are completed, on the local unit.
  - Press IL/ORL Bidir tab for total link loss and ORL bidirectional results\*.

\*total link loss & ORL are either acquired from Continuous Wave or from the OTDR, according to the test set up.

- Press Smartlink tab for OTDR Averaging results (if TrueBIDIR selected in setup) or OTDR unidir (if uniDIR selected in setup).
- Change app to view the unidir OTDR traces from each direction, displayed in Expert-OTDR app. All unidirectional traces (up to 6) are displayed for each direction (filenaming automatically contains OE (Origin Extremity), EO (Extremity Origin) and each wavelength (up to 3).
- ✤ The direction is indicated on top if « Info » is selected.
- Browse through each trace by selecting the trace number.
- ✤ Clicking on the Smartlink or Table tabs gives access to the other results representation

Disconnect the fiber, and connect the next one, then test by pressing the green **START** button.

| Process IL/C     | ORL Bidir | SmartLink   |                 |            |            | Process IL/ORL Bidir Sr |            | SmartLink   |               |                   |  |
|------------------|-----------|-------------|-----------------|------------|------------|-------------------------|------------|-------------|---------------|-------------------|--|
| FIB-A1           |           |             | 07/03/2023 10:3 | 34 (UTC+1) | Washingtow | vn                      |            |             |               | New York          |  |
| IL+ORL+TrueBIDIR | 1550+1310 |             |                 | <b>v</b>   |            |                         |            |             |               | 51.21 m           |  |
| Mode CW          | / Ala     | rms 1310 nr | n 1550 nm       |            | 1          | 23.93                   | 2          | <b>X</b> 2  | 7.28          | 3                 |  |
| Length : 54 m    |           |             |                 |            | ഫ          |                         |            | 0           |               | <u>.</u>          |  |
| Loss B->A (dB    | )         | 0.27        | 0.59            |            | 0.00       |                         | 23.9       | 3           |               | 51.21<br>m        |  |
| Loss A->B (dB    | )         | 0.30        | 0.64            |            |            |                         | Laser (nm) | Distance (m | ) Avg Loss (d | B) Max Refl. (dB) |  |
| Avg Loss (dB)    |           | 0.28        | 0.61            |            |            | U                       | 1310 nm    | 0.00        | 0.040         |                   |  |
| ORL A (dB)       |           | >55.0       | 0 >55.00        |            | 🗸 Lau      | inch Cable End          | 1550 nm    | 0.00        | 0.025         |                   |  |
| ORL B (dB)       |           | 36.31       | 47.19           |            |            |                         |            |             |               |                   |  |
| EXPERT-SM        | FCOMP-PRO |             |                 |            | EXPERT-S   | SM • E FCOMP-PR         | D          |             |               |                   |  |

Results: Bidir IL/ORL

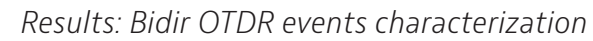

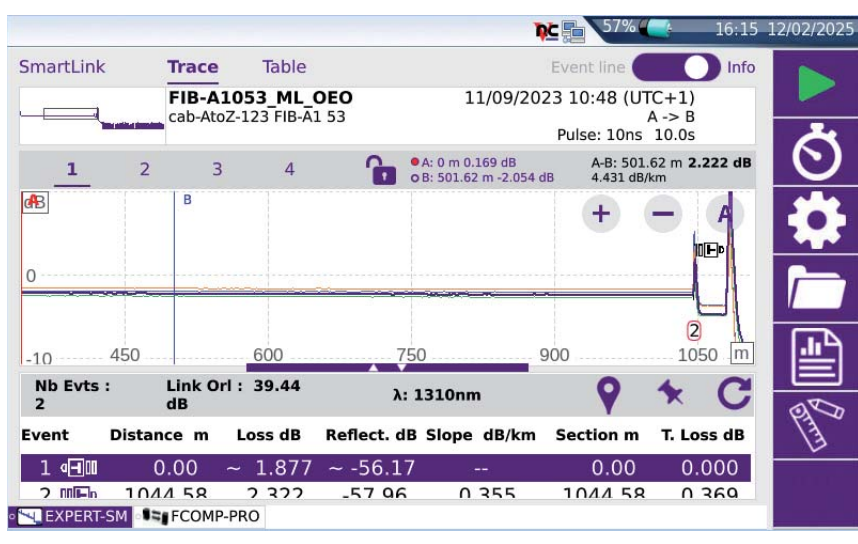

#### *Results: unidir. Traces in Expert-OTDR app*